Versie 3.0 Mei 2009

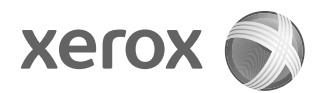

## Xerox<sup>®</sup> 4112<sup>™</sup>/4127<sup>™</sup> copier/printer Starthandleiding

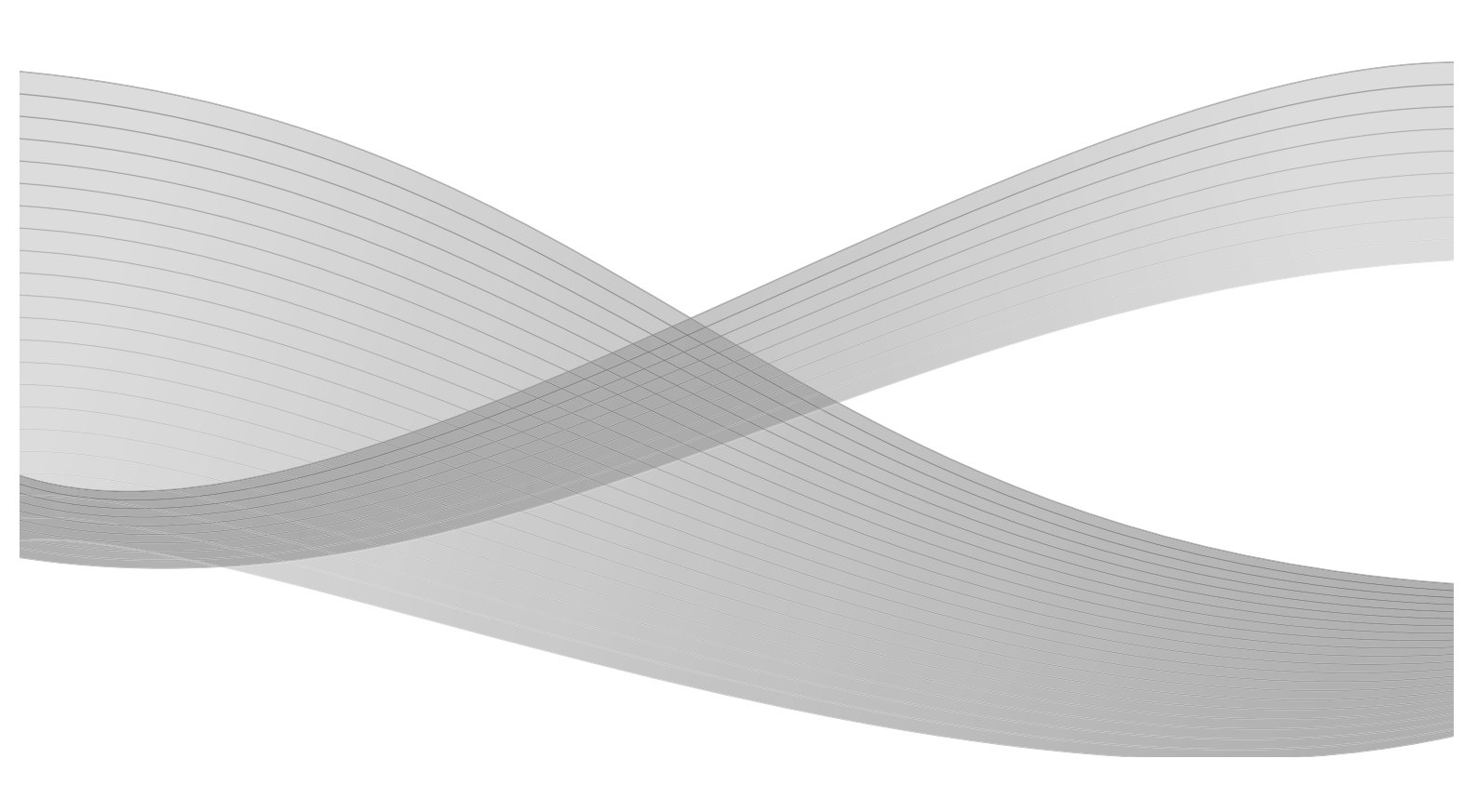

Samengesteld door: Xerox Corporation Global Knowledge & Language Services 800 Phillips Road Building 218 Webster, New York 14580, Verenigde Staten

Vertaald door: Xerox GKLS European Operations Bessemer Road Welwyn Garden City Hertfordshire AL7 1BU Verenigd Koninkrijk

©2009 Xerox Corporation. Alle rechten voorbehouden. Xerox, het ontwerp van de connectiviteitsbol en 4112/4127 copier/printer zijn handelsmerken van Xerox Corporation in de Verenigde Staten en/of andere landen.

Microsoft, MS-DOS, Windows, Microsoft Network en Windows Server zijn handelsmerken of gedeponeerde handelsmerken van Microsoft Corporation in de Verenigde Staten en/of andere landen.

Novell, NetWare, IntranetWare en NDS zijn gedeponeerde handelsmerken van Novell, Inc. in de Verenigde Staten en andere landen.

Adobe, Acrobat, PostScript, PostScript3 en het PostScript-logo zijn handelsmerken van Adobe Systems Incorporated.

Apple, AppleTalk, EtherTalk, LocalTalk, Macintosh, MacOS en TrueType zijn handelsmerken van Apple Computer, Inc., gedeponeerd in de Verenigde Staten en andere landen.

HP, HPGL, HPGL/2 en HP-UX zijn gedeponeerde handelsmerken van Hewlett-Packard Corporation.

Alle product-/merknamen zijn (gedeponeerde) handelsmerken van de respectieve houders.

Dit document wordt periodiek bijgewerkt. In latere versies zullen revisies en wijzigingen worden doorgevoerd en technische onnauwkeurigheden en drukfouten worden gecorrigeerd.

i

## Inhoudsopgave

| 1      | Inleiding                                                  | 1-1                     |
|--------|------------------------------------------------------------|-------------------------|
|        | Introductie van uw nieuwe Xerox                            |                         |
| 4112/4 | .12/                                                       | 1-1                     |
|        | Systeemonderdelen                                          |                         |
|        |                                                            |                         |
|        | Adn-/ultzetten                                             |                         |
|        |                                                            | 1-4                     |
| 2      | Basistoenassingen gebruiken                                | ····· 1-4<br><b>7-1</b> |
| 2      | De instructiokaart voor beboarders afdrukken               | ··· <b>∠</b> I<br>2 1   |
|        | Oefening 1: Denier plagtcon                                | Z-I<br>2 1              |
|        | Papier in lade 1 plaatsen                                  | ····2-1                 |
|        | Papier in lade 3 plaatsen                                  | ····· 2-1<br>2-3        |
|        | Oefening 2: Konjëren vanaf de alasplaat                    | 2-5                     |
|        | Oefening 3: Kopieren via de AOD                            | 2-7                     |
|        | Oefening 4: De status van uw opdracht controleren          |                         |
|        | Oefening 5: De apparaatstatus controleren                  | 2-11                    |
|        | Oefening 6: Het Xerox Welcome Centre bellen.               | 2-14                    |
| 3      | Handelingen op de computer                                 | 3-1                     |
|        | Afdrukken via het netwerk                                  | 3-1                     |
|        | Afdrukken met de PS-printerdrivers                         | 3-1                     |
|        | Afdrukken met de PCL-printerdrivers                        | 3-2                     |
|        | CentreWare Internet Services                               |                         |
|        | Een opdracht afdrukken vanuit CentreWare Internet Services | 3-5                     |
| 4      | Snelstartaids voor aebruikers                              | 4-1                     |
|        | Hulp kriigen                                               | 4-1                     |
|        | Functies in het scherm Alle diensten                       | 4-7                     |
|        | Onderdelen in de gebruikersinterface                       |                         |
|        | J                                                          |                         |

Inhoudsopgave

# 1

## Inleiding

# Introductie van uw nieuwe Xerox 4112/4127

De Xerox 4112/4127 is een zwart/wit-kopieerapparaat/printer of alleen een zwart/witkopieerapparaat. De 4112 drukt af met een snelheid van 110 pagina's per minuut. De 4127 drukt af met een snelheid van 125 pagina's per minuut.

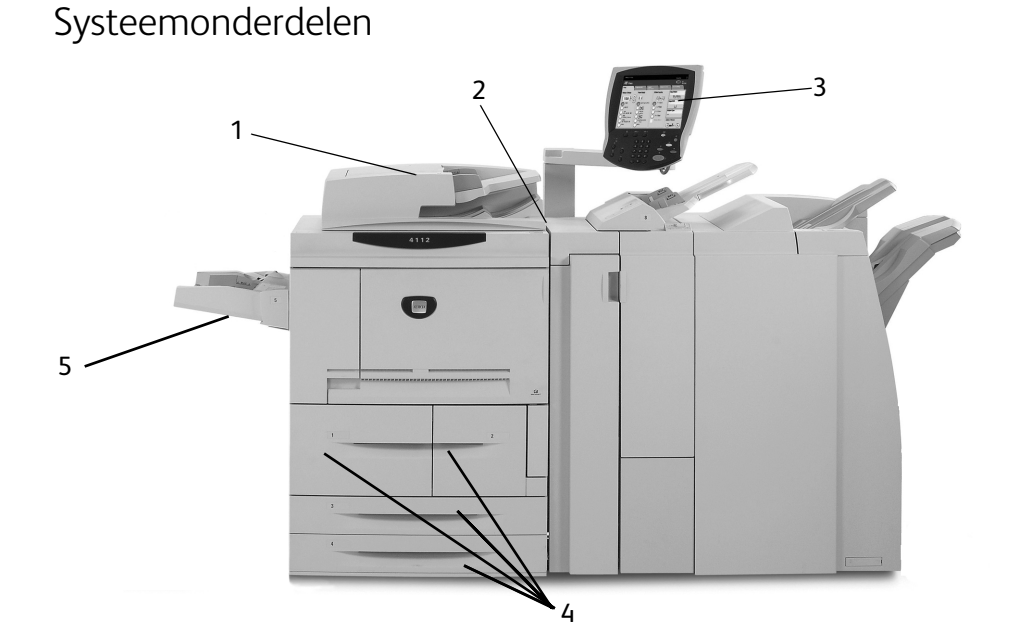

| Nr. | Onderdeel                                               | Functie                                                                                             |
|-----|---------------------------------------------------------|----------------------------------------------------------------------------------------------------|
| 1   | DAOD (dubbelzijdige<br>automatische originelendoorvoer) | Voert automatisch 1- en 2-zijdige originelen naar de<br>glasplaat.                                  |
| 2   | AAN/UIT-schakelaar                                      | Hiermee zet u het apparaat aan/uit.                                                                 |
| 3   | Gebruikersinterface                                     | Het bedieningspaneel en aanraakscherm worden gebruikt<br>om informatie in te voeren en te bekijken. |
| 4   | Lade 1, 2, 3 en 4                                       | Bevatten het papier dat voor kopiëren en afdrukken wordt<br>gebruikt.                               |

#### Inleiding

| Nr. | Onderdeel                  | Functie                                                                                                    |
|-----|----------------------------|----------------------------------------------------------------------------------------------------|
| 5   | Handmatige invoer (lade 5) | Hierin wordt niet-standaard papier geplaatst, zoals zwaar<br>papier of ander speciaal afdrukmateriaal, dat niet in lade<br>1-4 kan worden geplaatst. |

Raadpleeg de **Handleiding voor de gebruiker** en de **Handleiding voor de systeembeheerder**, die met uw Xerox 4112/4127 zijn meegeleverd, voor meer informatie.

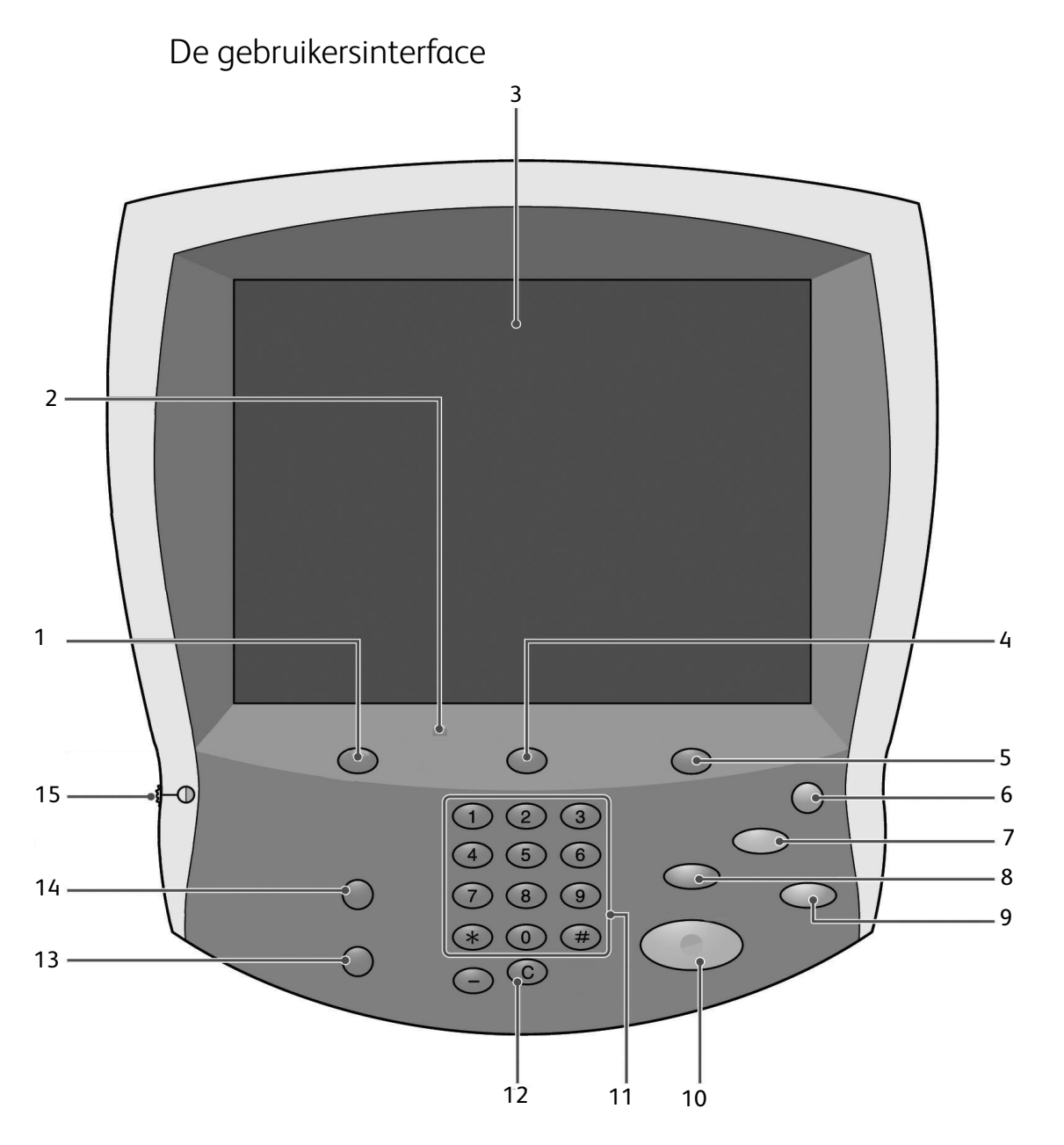

| Nr. | Onderdeel        | Functie                                                   |  |
|-----|------------------|-----------------------------------------------------------|--|
| 1   | Diensten         | Geeft de opdrachttoepassingen op het aanraakscherm weer.  |  |
| 2   | Bedieningspaneel | Selecteer toepassingen met de toetsen en het toetsenbord. |  |

| Nr. | Onderdeel         | Functie                                                                                                    |  |
|-----|-------------------|----------------------------------------------------------------------------------------------------|--|
| 3   | Aanraakscherm     | Selecteer de beschikbare programmering door het scherm aan te raken.                                                                                                    |  |
| 4   | Opdrachtstatus    | Geeft de toepassingsschermen voor de <b>Opdrachtstatus</b> weer.                                                                                                    |  |
| 5   | Apparaatstatus    | Geeft de huidige status van het apparaat op het aanraakscherm weer.                                                                                                    |  |
| 6   | Energiespaarstand | Deze toets gaat branden wanneer het apparaat in de energiespaarstand<br>staat. Druk op deze toets als u de energiespaarstand wilt verlaten.                             |  |
| 7   | Alles wissen      | Hiermee wist u alle programmering en herstelt u de standaardinstellin-<br>gen op het apparaat.                                                                          |  |
| 8   | Onderbreken       | De huidige kopieeropdracht wordt tijdelijk onderbroken, zodat er een prioriteitopdracht kan worden uitgevoerd.                                                          |  |
| 9   | Stop              | De huidige opdracht wordt tijdelijk stopgezet. Volg het bericht om uw opdracht te annuleren of te hervatten.                                                            |  |
| 10  | Start             | De opdracht wordt gestart.                                                                                                    |  |
| 11  | Cijfertoetsen     | Voer het aantal kopieën, de toegangscode of andere numerieke<br>waarden in.                                                                                             |  |
| 12  | Wissen            | Verwijdert numerieke waarden of het laatst ingevoerde cijfer.                                                                                                    |  |
| 13  | Taal              | Verandert de tekst in een andere taal.                                                                                                    |  |
| 14  | Aan-/afmelden     | Biedt met een toegangscode beschermde toegang tot het menu Sys-<br>teembeheerder. Dit menu wordt gebruikt om de standaardinstellingen<br>op het apparaat aan te passen. |  |
| 15  | Helderheidsknop   | Hiermee stelt u de helderheid van het aanraakscherm in.                                                                                                    |  |

Inleiding

### Aan-/uitzetten

Zet het apparaat aan voordat u het gaat bedienen. Het apparaat draait in ongeveer vijf minuten warm, waarna u kopieën kunt maken. Schakel het apparaat aan het einde van de dag of wanneer het langere tijd niet wordt gebruikt uit.

### Inschakelen

Zo schakelt u het apparaat in:

- 1. Open het klepje.
- 2. Zet de aan/uit-schakelaar in de stand [1].

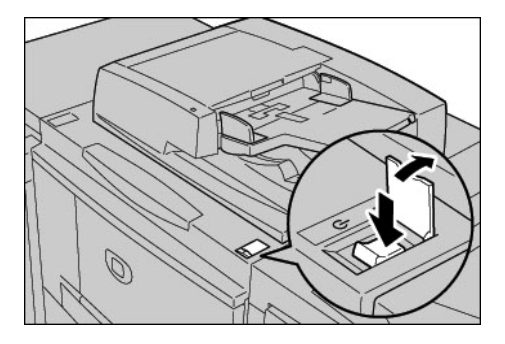

#### Opmerking

Het bericht "**Even geduld...**" in de interface geeft aan dat het apparaat bezig is met opwarmen. Het apparaat kan niet worden gebruikt tijdens het opwarmen.

### Uitschakelen

- 1. Wacht totdat alle kopieer- en afdrukopdrachten helemaal zijn voltooid.
- 2. Zet de aan/uit-schakelaar in de UIT-stand [ $\bigcirc$ ].

# Basistoepassingen gebruiken

# 2

U gaat nu enkele basistoepassingen van uw nieuwe Xerox 4112/4127 gebruiken. Bij het uitvoeren van de oefeningen in dit hoofdstuk leert u het volgende:

- Papier in papierlade 1 en 3 plaatsen
- Documenten kopiëren met eenvoudige kopieertoepassingen
- De opdrachtstatus controleren
- De apparaatstatus controleren
- Contact opnemen met het Xerox Welcome Centre

### De instructiekaart voor beheerders afdrukken

Voordat u met de oefeningen begint:

- 1. Zoek de cd met klantdocumentatie op die met uw Xerox 4112/4127 is meegeleverd.
- 2. Druk de **Instructiekaart voor beheerders** via de cd af. Druk de kaart als eenzijdig document in Letter- of A4-formaat op een willekeurige printer af.
- 3. Neem het document na het afdrukken met u mee naar de Xerox 4112/4127. U kunt de kaart gebruiken om het maken van kopieën tijdens oefening 2 en 3 te oefenen.

#### Opmerking

Laat het document bij de Xerox 4112/4127 liggen voor een snelle verwijzing naar de functies voor de systeembeheerder.

### Oefening 1: Papier plaatsen

Plaats voor deze oefening papier van formaat **8,5 X 11 inch** of **A4** in lade 1 en plaats papier van formaat **11 X 17 inch** of **A3** in lade 3.

### Papier in lade 1 plaatsen

1. Trek de lade voorzichtig net zo ver uit tot deze stopt.

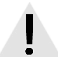

#### WAARSCHUWING

Als u te veel kracht gebruikt, kan de lade tegen uw knieën stoten en letsel toebrengen.

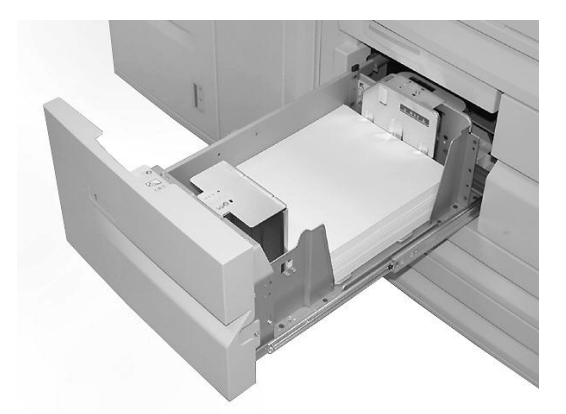

2. Plaats papier met formaat 8,5 x 11 inch of A4 en lijn de rand van het papier uit tegen de linkerkant van de lade.

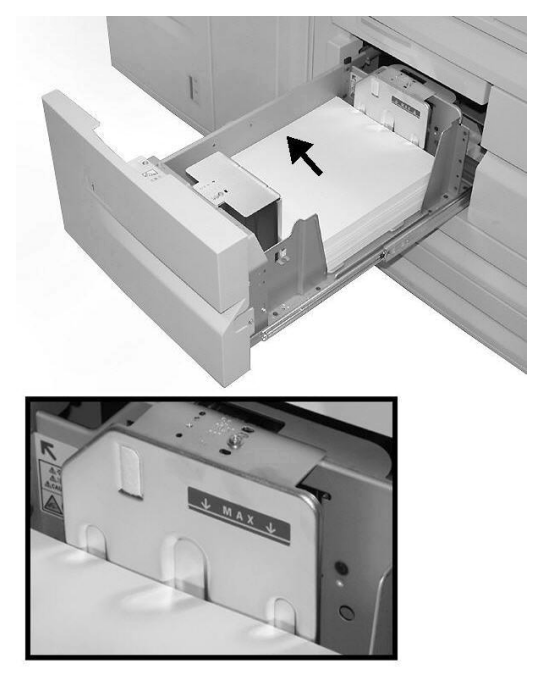

Opmerking Maak de papierstapel niet hoger dan de maximum vullijn.

3. Duw de lade voorzichtig naar binnen totdat deze niet verder kan.

### Papier in lade 3 plaatsen

1. Trek de lade voorzichtig net zo ver uit tot deze stopt.

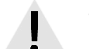

#### WAARSCHUWING

Als u te veel kracht gebruikt, kan de lade tegen uw knieën stoten en letsel toebrengen.

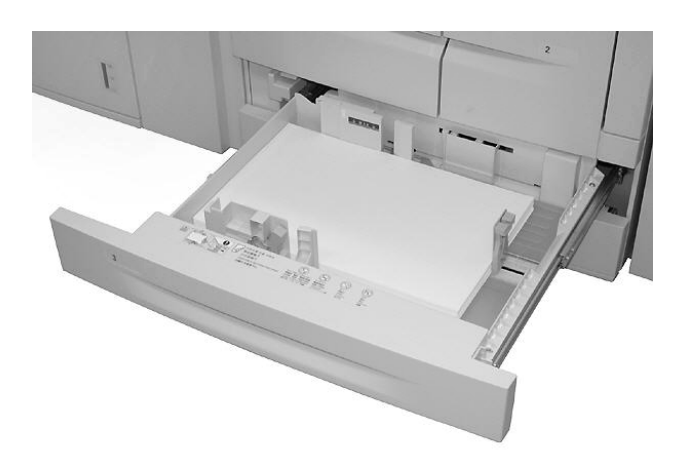

2. Plaats papier met formaat 11 x 17 inch of A3 en lijn de rand van het papier uit tegen de linkerkant van de lade.

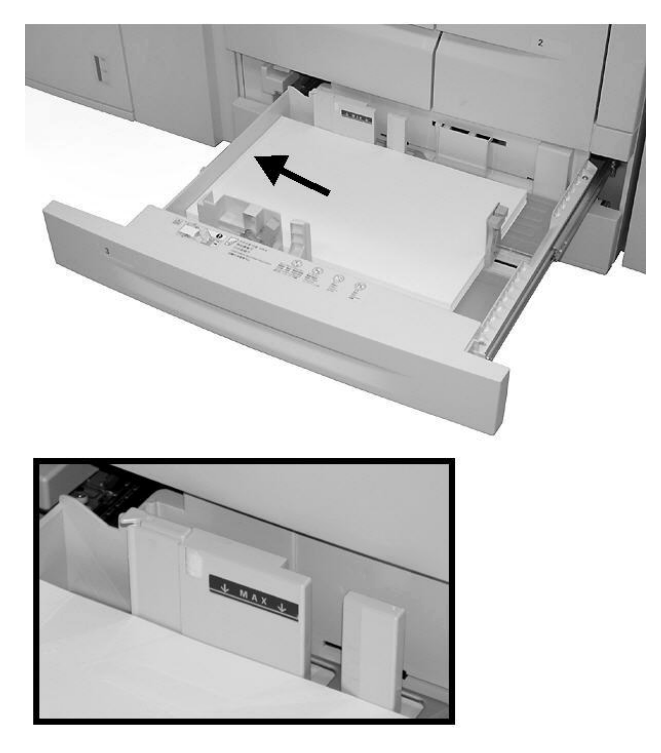

Opmerking

Maak de papierstapel niet hoger dan de maximum vullijn.

3. Druk op de klemmen (2) van de papiergeleiders en verschuif de geleiders om ze in te stellen op het formaat van uw papier.

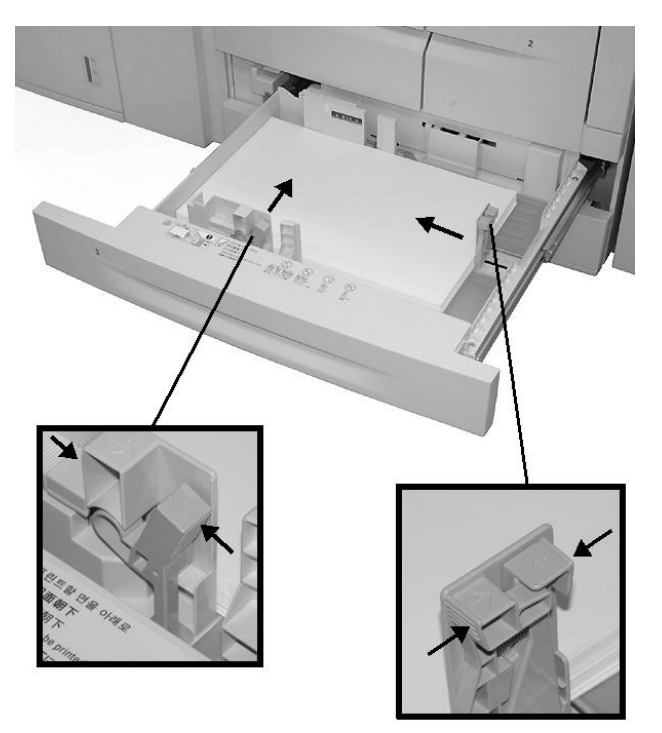

4. Duw de lade voorzichtig naar binnen totdat deze niet verder kan.

### Oefening 2: Kopiëren vanaf de glasplaat

1. Open de AOD.

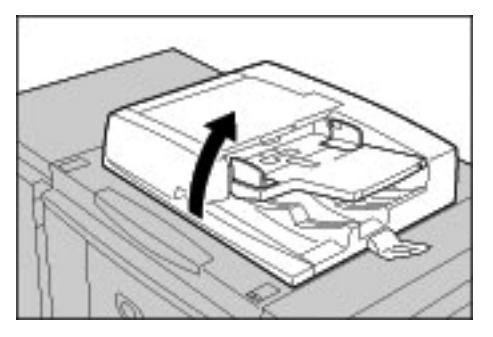

2. Plaats het document met de beeldzijde omlaag op de glasplaat.

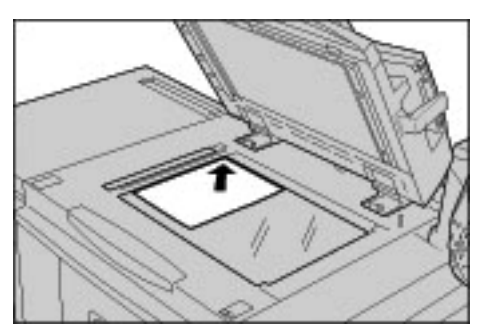

- 3. Sluit de AOD.
- 4. Druk op de toets **Diensten**.

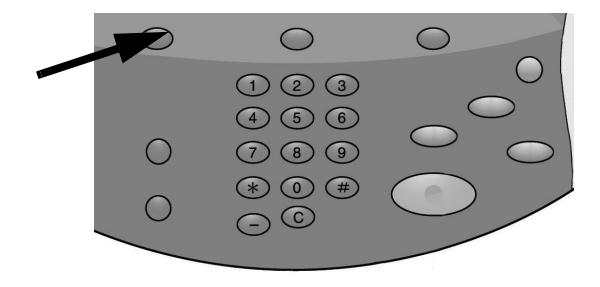

Basistoepassingen gebruiken

5. Selecteer het tabblad **Kopiëren**. De standaardtoepassingen voor een kopieeropdracht worden nu weergegeven. Selecteer een toets **Meer...** om aanvullende opties voor de toepassing te bekijken.

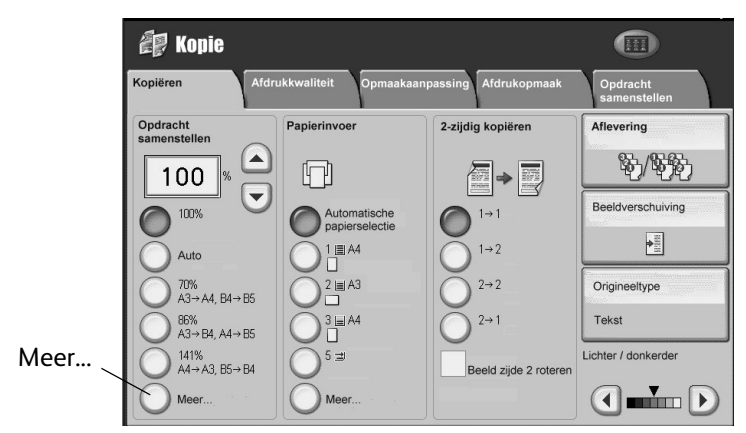

6. Voer het kopieeraantal in.

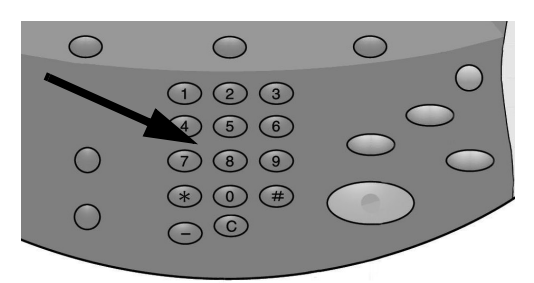

7. Druk op Start.

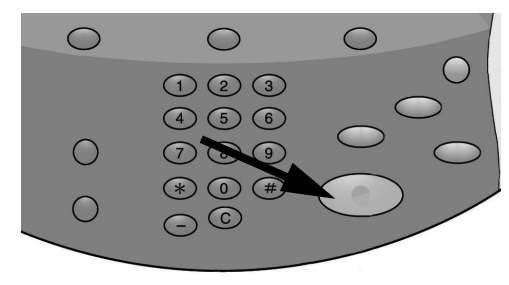

### Oefening 3: Kopiëren via de AOD

- 1. Plaats een document dat uit meerdere pagina's bestaat met de beeldzijde omhoog in de AOD.
- 2. Pas de documentgeleiders aan, zodat ze de randen van het papier net raken.
- 3. De indicatielampjes lichten op wanneer het document op de juiste manier is geplaatst.

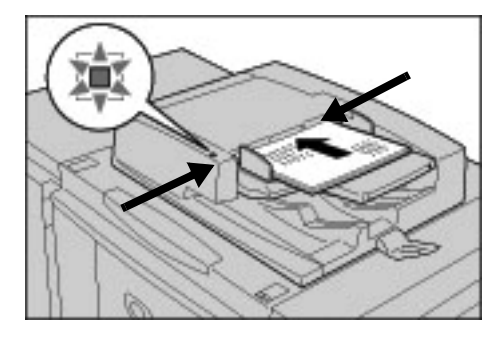

4. Druk op de toets Diensten.

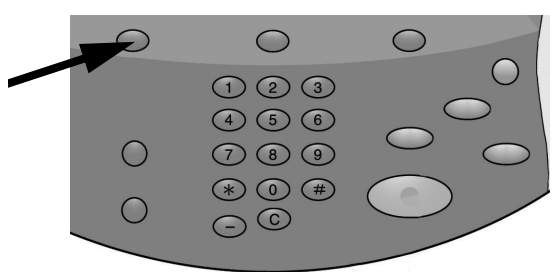

- 5. Selecteer op het scherm **Kopiëren** de optie **Papierlade 1** (hierin is papier met formaat 8,5 x 11 inch of A4 geplaatst).
- 6. Selecteer de optie 2-zijdig kopiëren in hetzelfde scherm.
  - Selecteer 1 -> 2-zijdig als uw originelen 1-zijdig zijn.
  - Selecteer 2 -> 2-zijdig als uw originelen 2-zijdig zijn.

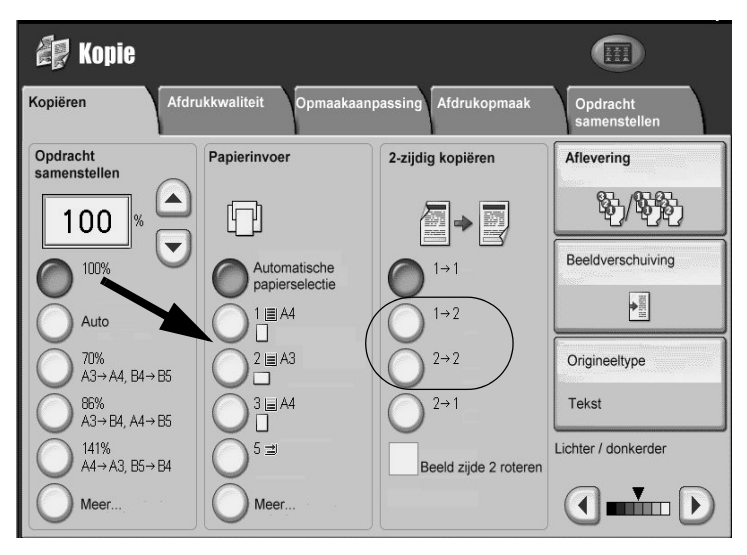

Basistoepassingen gebruiken

7. Selecteer de toets Aflevering.

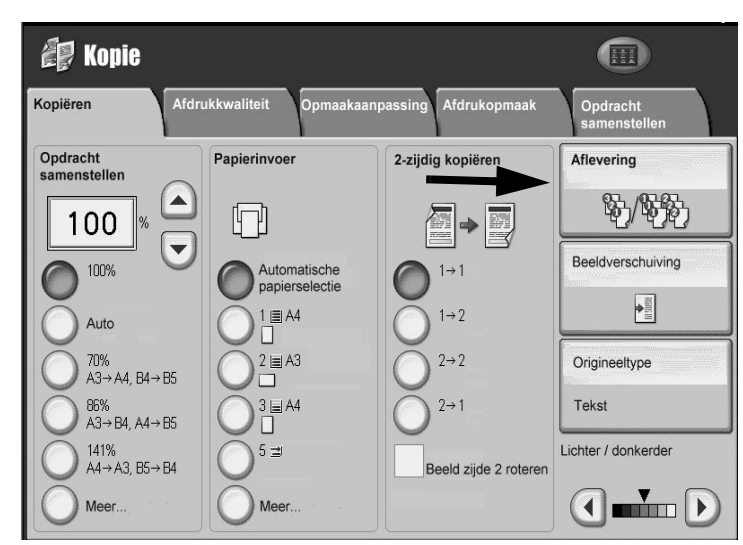

- 8. Selecteer een optie bij Nieten.
- 9. Selecteer een optie bij Perforeren.

| Aflevering ko | pieën                                                         | Annuleren                                                                                                    | Opslaan                                |
|---------------|---------------------------------------------------------------|----------------------------------------------------------------------------------------------------|----------------------------------------|
| Papiertoevoer | Nieten                                                        | Perforeren                                                                                                    | Sets                                   |
|               | Geen nietje 1 nietje 2 nietjes 2 boven 1 rechtsboven 2 rechts | Geen perforaties       2 gaatjes       2 gaatjes boven       2 gaatjes rechts       3 gaatjes       3 gaatjes boven | Sets Stapels Stapels, scheidingsvellen |
|               | 1 linksmidden<br>1 middenboven<br>1 rechtsmidden              | → 3 gaatjes rechts                                                                                                  | Afdrukbestemming                       |

- 10. Selecteer Opslaan.
- 11. Voer het kopieeraantal **2** in.

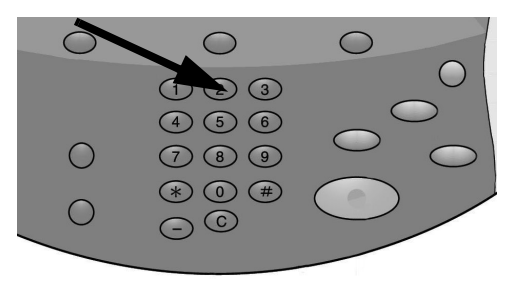

12. Druk op Start.

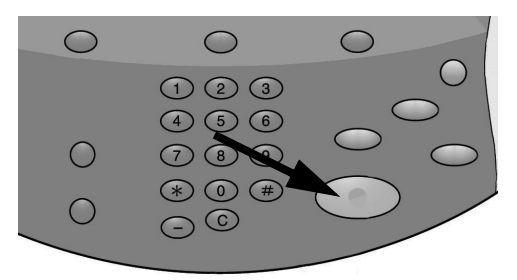

13. Controleer de aflevering voor de opties die u hebt geselecteerd (2-zijdig, geniet, geperforeerd).

# Oefening 4: De status van uw opdracht controleren

1. Druk op het bedieningspaneel op **Opdrachtstatus**.

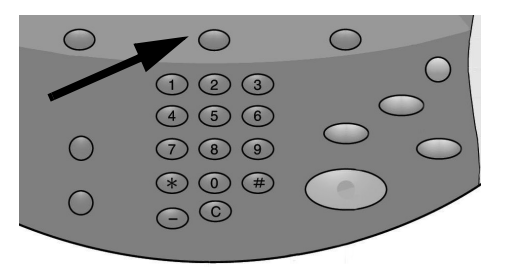

- 2. Selecteer het tabblad **Actieve opdrachten**. De opdrachten die worden uitgevoerd of die in de wachtrij staan om te worden uitgevoerd, worden nu weergegeven.
- 3. Als er een opdracht in het tabblad Actieve opdrachten staat, raakt u de opdracht in het aanraakscherm aan.

|      | a opdrachten     | Voltooide Bevei<br>opdrachten opdra | ligde afdru<br>achten+me | ik-<br>er Opdrachten<br>in wachtrij |
|------|------------------|-------------------------------------|--------------------------|-------------------------------------|
| Alle | opdrachten       |                                     |                          | Tijd tonen                          |
| #    | Eigenaar         | Naam                                |                          | Status                              |
| 001  | Beheerder        | Kopie                               | 02222                    | C Afdrukpauz Voorrang geven         |
| 002  | -                | P Info ophalen                      | -                        | Gegevens                            |
| 003  | 2                | P Info ophalen                      | 2                        | Menu sluiten                        |
| 004  | NAMAE            | Kopie                               | 02222                    | C Afdrukpi                          |
| 005  | 123              | Kopie                               | 02222                    | @ Afdrukpauze                       |
| 006  | 6666             | SCRTY SPL DOC                       | 12345                    | 🔊 Vast: Beveiligd afdruk            |
| 007  | Beheerder        | PRF SPL DOC                         | 06789                    | 🔊 Vast: Voorbeeld                   |
| 008  | Beperkte toeg.   | LY SPL DOC                          | 06789                    | Vast: Uitgesteld                    |
| 009  | Lokale gebruiker | SMB-overdracht                      | 00001                    | Log wordt gemaakt                   |
| 010  | -                | 123456787911234                     | 00111                    | Afdrukken                           |

Merk op dat u de opdracht via een pop-upmenu kunt verwijderen, er voorrang aan kunt geven of de opdrachtgegevens ervan kunt weergeven.

- 4. Selecteer het tabblad **Voltooide opdrachten**. Alle voltooide opdrachten worden nu weergegeven.
- 5. Open het menu **Bekijken**. Dit menu wordt gebruikt om de lijst te filteren.

| Alle   | opdrachten            |           |                  |              | Hoofdopdra           | chten groeperen     |
|--------|-----------------------|-----------|------------------|--------------|----------------------|---------------------|
| Alle   | opdrachten            |           |                  |              | Status               | /oltooiingstijdstip |
| Printe | er en mailboxafdruk   | kopdracht | en               | 99999        | Voltooid - waarsch   | 1. 5/28 11:59 AM    |
| Scan   | -, fax- en internetfa | xopdrach  | ten              | -            | 🧼 Voltooid - waarsch | n. 5/28 11:59 AM    |
| Mailt  | ooxverzendopdrach     | ten       |                  | -            | 🧼 Voltooid - waarscl | n. 5/28 11:59 AM    |
| 004    | Lokale gebruiker      | E Ko      | bie              | -            | 🥪 Voltooid - waarscl | n. 5/28 11:59 AM    |
| 005    | 123456789112          | 💼 ко      | bie              | -            | 🧼 Voltooid - waarsch | i. 5/28 11:59 AM    |
| 006    | Lokale gebruiker      | 💼 Ко      | bie              | -            | 🥪 Voltooid - waarsch | i. 5/28 11:59 AM    |
| 007    | SYS NAAM              | 💼 Ко      | Die              | -            | 🧼 Voltooid - waarscl | ר. 5/28 11:59 AM    |
| 008    | <u></u>               | Ko        | oie              | <u> 1</u> 21 | Voltooid - waarscl   | n. 5/28 11:59 AM    |
| 009    | Lokale gebruiker      | C Or      | drachtstroom     | <u>2</u> 8   | Voltooid             | 5/28 11:59 AM       |
| 010    | Lokale gebruiker      | Ko        | opeling naar app | licatie -    | Voltooid             | 5/28 11:59 AM       |

- 6. Selecteer Alle opdrachten.
- 7. Zoek de kopieeropdrachten die u hebt voltooid en raak er een aan om er een overzicht van weer te geven.

| Kopieeropd       | Sluiten    |                                      |                 |
|------------------|------------|--------------------------------------|-----------------|
|                  |            |                                      |                 |
| Origineelformaat | : A3 🗖     |                                      |                 |
|                  |            |                                      |                 |
| Status           | : Voltooid | Opdracht voltooid 2004/12/22 2:08 PM | 1               |
|                  |            |                                      |                 |
| Aantal           | : 999/999  |                                      |                 |
| Pagina's         | : 22/333   |                                      |                 |
| Papier           | : 🖬 1 A4   |                                      |                 |
|                  |            |                                      | zicht afdrukken |
|                  |            |                                      |                 |
|                  |            |                                      |                 |

- 8. Selecteer **Opdrachtenoverzicht afdrukken** om een exemplaar af te drukken.
- 9. Selecteer Sluiten.

# Oefening 5: De apparaatstatus controleren

1. Druk op de toets Apparaatstatus.

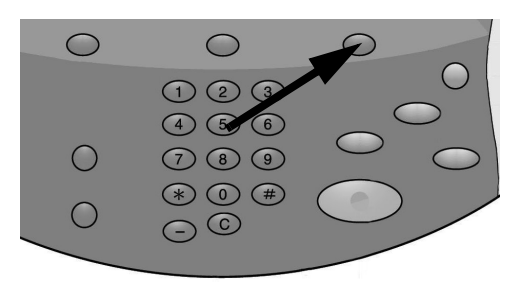

- 2. Lees de volgende tabbladbeschrijvingen.
- Op het tabblad **Apparaatinformatie** ziet u het serienummer, de huidige softwareversie van het systeem en het IP-adres. Toetsen bieden toegang tot andere informatie, waaronder de apparaatconfiguratie, softwareversies en de papierladestatus.

| Apparaatinformatie Storingen Verbruiks-<br>artikelen                    | Facturerings-<br>info    | Hulpprogramma's          |
|-------------------------------------------------------------------------|--------------------------|--------------------------|
| Algemene informatie<br>Website:<br>http:// www.xerox.com                | Status<br>papierlade     | Mode Afdrukken<br>Online |
| Serienummer apparaat<br>HAA111111<br>Huidige systeemsoftware<br>0.243.0 | Overzichten<br>afdrukken |                          |
| IP-adres<br>11.111.11.11<br>Apparaatconfiguratie<br>Software-<br>versie |                          |                          |

- Het tabblad **Storingen** geeft toegang tot informatie over storingen en apparaatberichten.
  - Selecteer Huidige storingen en Instructie voor instructies over het verhelpen van een storing.
  - Selecteer Huidige berichten om acties te zien die nodig zijn om ervoor te zorgen dat de copier/printer goed blijft werken.
  - Selecteer Storingsoverzicht om een lijst met storingscodes te zien.

| Apparaatinformatie Storingen | Verbruiks-<br>artikelen Factu | ureringsinfo Hulpprogramma's |
|------------------------------|-------------------------------|------------------------------|
| Huidige storingen            | Huidige berichten             | Storingsoverzicht            |
|                              |                               |                              |
|                              |                               |                              |
|                              |                               |                              |
|                              |                               |                              |

• Het tabblad **Verbruiksartikelen** geeft statusinformatie over de verbruiksartikelen die in de copier/printer worden gebruikt. De hoeveelheid resterende toner wordt in een meter weergegeven. De status van andere verbruiksartikelen verschijnt als OK, Binnenkort vervangen of Nu vervangen.

| Apparaatinformatie Storingen | Verbruiks-<br>artikelen Facturerings-<br>info |
|------------------------------|-----------------------------------------------|
| Toner                        |                                               |
| - 100%<br><br>               |                                               |
| Zwart<br>80 %                |                                               |
| Smart Kits                   | Status                                        |
| Afdrukmodule                 | 100 % Resterende bruikbaarheidsduur - OK      |
| Afvalcontainer               | ОК                                            |
| Reinigingscassette           | ОК                                            |
| Nietcassette [R1]            | OK                                            |
| Katernnietcassette R2        | ок                                            |

• Op het tabblad **Factureringsinfo** ziet u het serienummer van de copier/printer, de namen van tellers en de huidige standen ervan. Selecteer **Tellers** om individuele tellers te bekijken.

| Apparaatinformatie    | Storingen   | Verbruiks-<br>artikelen | Facturerings-<br>info | Hulpprogramma's |
|-----------------------|-------------|-------------------------|-----------------------|-----------------|
| Serienummer apparaat: | : HAA111111 |                         |                       |                 |
| Teller                | Stand       |                         | Tellers               |                 |
| Totaal<br>afdrukken:  | 1642        |                         | 1                     |                 |
|                       |             |                         |                       |                 |

• Het tabblad **Hulpprogramma's** biedt toegang tot instellingstoepassingen. Gewone gebruikers hebben beperkte toegang tot basistoepassingen. Systeembeheerders hebben toegang tot een volledige serie met toepassingen.

| Apparaatinformatie Storingen | Verbruiks-<br>artikelen Facturerings-<br>info Hulpprogramma's                                                                   |
|------------------------------|----------------------------------------------------------------------------------------------------|
| Systeeminstellingen          | Groep  Mailbox maken  Opgeslagen programmering  Opdrachtstroomschema maken  Adresboekvermelding toevoegen  Kenmerken papierlade |

# Oefening 6: Het Xerox Welcome Centre bellen

Raadpleeg de gebruikersinterface als u een probleem met de copier/printer hebt. Er kunnen een statuscode en aanbevolen oplossingen op het scherm worden weergegeven. Volg alle stappen in de aanbevolen oplossingen totdat het probleem is verholpen. Als het probleem zich blijft voordoen, neemt u contact op met het Xerox Welcome Centre.

Voordat u het Xerox Welcome Centre belt, verzamelt u de volgende informatie:

- Een volledige beschrijving van het probleem. Als de kopieerkwaliteit onderdeel van het probleem is, houdt u een afdruk als voorbeeld beschikbaar, zodat u het probleem goed kunt beschrijven.
- 2. Eventuele storingscodes worden op de gebruikersinterface weergegeven.
- 3. Het serienummer van het apparaat.

Druk op Apparaatstatus en zoek het serienummer op het tabblad Apparaatinformatie.

Bel 1-800-275-9376 toestel 871 in de VS.

Bel 1-800-939-3769 in Canada.

Ga in **Europa** naar <u>www.xerox.com</u> en selecteer de koppeling <u>Contact</u> om een telefoonnummer voor uw land op te zoeken.

Opmerking

Bel zo mogelijk met een telefoon die zich bij het apparaat bevindt.

# Handelingen op de computer

#### Opmerking

De schermen die in dit hoofdstuk worden weergegeven, verschijnen in de printerdriver van uw apparaat. De schermen voor uw apparaat kunnen afwijken van de schermen die in dit document worden weergegeven, afhankelijk van de configuratie van uw driver en de plaats waar uw apparaat is gekocht. De schermen die hier worden weergegeven, zijn uitsluitend bedoeld ter illustratie.

### Afdrukken via het netwerk

Afdrukprocedures kunnen afwijken afhankelijk van de gebruikte applicatiesoftware. Raadpleeg de documentatie bij het programma voor meer informatie.

Voor informatie over de afdrukfuncties klikt u op **Help** in het scherm van de printerdriver en raadpleegt u de online Help.

### Afdrukken met de PS-printerdrivers

- 1. Plaats papier in de papierlade. Zie het hoofdstuk **Papier en ander afdrukmateriaal** in de Handleiding voor de gebruiker.
- 2. Open het document dat u wilt afdrukken op uw computer.
- 3. Selecteer **Bestand > Afdrukken**.
- 4. Selecteer de gewenste printer.
- 5. Selecteer Eigenschappen.
- 6. Selecteer het tabblad Papier/aflevering.

7. Selecteer de gewenste waarden voor Papierlade, Papierformaat en Papiersoort.

| 🜲 Xerox 4127 P5 Voorkeursinstellingen |                                                                                                    | <u>?</u> ×                              |
|---------------------------------------|----------------------------------------------------------------------------------------------------|-----------------------------------------|
| Geavanceerd Papier/aflevering Opmaak  |                                                                                                    |                                         |
| Opdrachttype:                         | No.                                                                                                    | 2-zijdig afdrukken:                     |
| Normale afdruk                        | elling                                                                                                    | 1-zijdig afdrukken                      |
| Papier <u>f</u> ormaat:               |                                                                                                    |                                         |
| Letter (8,5 x 11 inch)                | erken                                                                                                    |                                         |
| Papi <u>e</u> rlade                   | <u></u>                                                                                                    |                                         |
| Handmatige invoer                     | - 📰                                                                                                    | Nieten:                                 |
| Papie <u>r</u> soort:                 |                                                                                                    | Geen nietje                             |
| Printerstandaardsoort                 | -                                                                                                    | Perforeren:                             |
| Papier <u>k</u> leur:                 |                                                                                                    | Niet perforeren                         |
| Wit                                   | ~                                                                                                    | Nieten/perforeren bij gemengde formaten |
|                                       |                                                                                                    | Vouwen:                                 |
|                                       | Printer<br>Biological<br>Biological<br>Bio | Niet vouwen                             |
|                                       |                                                                                                    | Afleursingsbestemming                   |
|                                       |                                                                                                    | Auto-selecteren                         |
|                                       |                                                                                                    |                                         |
|                                       | Ø                                                                                                    | Instellingenbestand:                    |
| R R R R R                             |                                                                                                    | Laden Upslaan                           |
| XEROX                                 |                                                                                                    | Standaardinstell.(y) Alles standaard    |
|                                       |                                                                                                    | OK Annuleren <u>I</u> oepassen Help     |

- 8. Selecteer het tabblad Geavanceerd en kies een of meer Geavanceerde instellingen.
- 9. Selecteer OK om het venster Eigenschappen op te slaan en te sluiten.
- 10. Selecteer het gewenste aantal exemplaren en selecteer **OK** om de opdracht af te drukken.

#### Opmerking

Raadpleeg de documentatie van uw printerdriver voor aanvullende informatie.

### Afdrukken met de PCL-printerdrivers

- 1. Plaats het papier in de papierlade. Zie het hoofdstuk **Papier en ander afdrukmateriaal** in de Handleiding voor de gebruiker.
- 2. Open het document dat u wilt afdrukken op uw computer.
- 3. Selecteer Bestand > Afdrukken.
- 4. Selecteer de gewenste printer.

5. Zorg ervoor dat de selectievakjes **Automatisch roteren en centreren** en **Papierbron** selecteren op basis van paginagrootte PDF-bestand zijn uitgeschakeld.

| fdrukken                                                                                                    | <u>?</u> ]>                                                                |
|----------------------------------------------------------------------------------------------------|----------------------------------------------------------------------------|
| Maam:         Xerox 4127 PCL 6           Status:         Gereed           Type:         Xerox 4127 PCL 6                                                                                                    | Eigenschappen<br>Opmerkingen en formulieren:<br>Document en stempels       |
| Afdrukbereik<br>○ <u>A</u> lle<br>○ Huidige weergave<br>○ Huidige pagina<br>○ Pagina's van: 1 t/m: 1<br>Subset: Alle pagina's in bereik ▼ Pagina's<br>omkeren<br>Pagina-afhandeling<br>Exemplaren: 1 ★ Sorteren<br>Pagina-schalen: Aanpassen aan printermarges ▼<br>○ Automatisch roteren en centreren<br>○ Papierbron selecteren op basis van paginagrootte<br>PDF-bestand<br>○ Naar bestang afdrukken | Voorbeeld<br>275,4<br>273,4<br>273,4<br>Eenheid: mm Zoomen: 96%<br>1/1 (1) |
| Afdruktips Geavangeerd                                                                                                    | OK Annuleren                                                               |

#### Opmerking

Deze opties zijn mogelijk niet beschikbaar in uw versie van Adobe Acrobat of Adobe Reader.

6. Selecteer Eigenschappen en het tabblad Papier/aflevering.

| 凑 Xerox 4127 PCL 6 Voorkeursinstellingen                     | ? X                                                                                                    |
|--------------------------------------------------------------|----------------------------------------------------------------------------------------------------|
| Papier/aflevering Beeldopties Opmaak Watermerken/formulieren | Geavanc. instell.                                                                                                    |
| Opdrachttype:                                                | 2-zijdig afdrukken:                                                                                                    |
| Papieroverzicht:                                             | Njeten:<br>Geen nietje 💽 🗹 Sgts                                                                                        |
| Papier selecteren                                            | Perforeren       © 2 gaatjes         Niet perforeren       © 3 gaatjes         Nieten/perforeren bij gemengde formaten |
| 🖌 (Wijzigen) Standaardinstellingen                           | Afleveringsmethode:                                                                                                    |
| Opslaan <u>B</u> ewerken                                     | Automatisch                                                                                                    |
|                                                              | Staffelen:       Niet staffelen       Aantat:       1       Alles standaard                                            |
| XEROX                                                        | Standaardinstellingen                                                                                                  |
|                                                              | OK Annuleren <u>T</u> oepassen Help                                                                                    |

Handelingen op de computer

7. Klik op de toets **Papier selecteren**.

| Papier selecteren                                                 | ? X |
|-------------------------------------------------------------------|-----|
| Papier <u>f</u> ormaat:                                           |     |
| Letter (8,5 x 11")                                                | •   |
| Papierlade:                                                       |     |
| Lade 5 (handmatig) Gewoon                                         | •   |
| Instellingen lade 5 (handmatig) Papierinstellingen voor auto-lade |     |
| Omslagen/scheidingsvellen Scheidingsvellen transparanten          |     |
|                                                                   |     |
| OK Annuleren <u>S</u> tandaardinstellingen <u>H</u>               | elp |

- 8. Als lade 3 of 4 wordt gebruikt, selecteert u **Papierinstellingen voor auto-lade** en kiest u de gewenste papiersoort.
- 9. Selecteer twee keer **OK** om naar het scherm Eigenschappen terug te keren.
- 10. Selecteer het tabblad Geavanceerd en kies een of meer Geavanceerde instellingen.

| Xerox 4127 PCL 6 Voorkeursinstellingen                                                                                                  | <u>?</u>                                          |
|----------------------------------------------------------------------------------------------------|---------------------------------------------------|
| apier/aflevering Beeldopties Opmaak Watermerken/formulier                                                                               | en Geavanc. instell.                              |
| 🗖 Blanco pagina's overslaan 🛛 🗖 Mode <u>C</u> oncept                                                                                    | <u>V</u> oorblad:                                 |
| Melding Opdracht voltooid per e-mail                                                                                                    | Standaardinstellingen printer                     |
| E-mailadres invoeren:                                                                                                    | Actie als papier niet aanwezig is:                |
|                                                                                                    | Standaardinstellingen printer 💌                   |
| Andere instellingen (instellingen grafische afbeeldingen)<br>It <u>e</u> ms:                                                            |                                                   |
| Mode Pagina afdrukken Uit<br>Behandeling papierinformatie wijzigen Uit<br>Foutenoverzicht Uit<br>Kantilinserschwing op tabblad Geen ver | sechuiving                                        |
| Verbeter bitmappeeld Uit<br>Alle kleuren wijzigen in zwart Uit<br>Dunne lijnen dikker maken Uit                                         |                                                   |
| Instellingen voor:<br>Kantliinverschuiving op tabblad:                                                                                  |                                                   |
| Geen verschuiving                                                                                                    | Instelling                                        |
| Geen verschuiving                                                                                                    |                                                   |
| (1) Hier Verschuiving op tabblad iedrukt op (1)                                                                                         | de uitstekende tab van het tabblad.               |
|                                                                                                    |                                                   |
| 1.                                                                                                    |                                                   |
| Eont op                                                                                                    | igeven <u>I</u> nfo <u>S</u> tandaardinstellingen |
|                                                                                                    |                                                   |

- 11. Selecteer OK om het venster Eigenschappen op te slaan en te sluiten.
- 12. Selecteer het gewenste aantal exemplaren en selecteer **OK** om de opdracht af te drukken. Opmerking

Raadpleeg de documentatie van uw printerdriver voor aanvullende informatie.

### CentreWare Internet Services

Voor CentreWare Internet Services (CWIS) is een TCP/IP-omgeving vereist. Met CWIS kunt u niet alleen de status van het apparaat en de opdrachten bekijken, maar ook afdrukopdrachten verzenden.

| Internet Service                                                | S                 |           | Хего                                | < 4127                       |                      |  |
|-----------------------------------------------------------------|-------------------|-----------|-------------------------------------|------------------------------|----------------------|--|
| Status                                                          | <u>Opdrachten</u> | Afdrukken | Scannen                             | <u>Eigenschappen</u>         | <u>Ondersteuning</u> |  |
| Status<br>Xerox 4127<br>Algemeen<br>Laden<br>Verbruiksartikelen |                   | Algemeen  |                                     |                              |                      |  |
|                                                                 |                   |           | Naam:4127                           |                              |                      |  |
|                                                                 |                   |           | IP-adres:                           |                              |                      |  |
|                                                                 |                   |           | IPv4: 13.220<br>Status Vian (nanaal | 0.173.32<br>Mada is geograph |                      |  |
|                                                                 |                   | (         | Vernieuwen                          | Apparaat opnie               | uw starten           |  |
| XER                                                             | OX                |           |                                     |                              |                      |  |

### Een opdracht afdrukken vanuit CentreWare Internet Services

#### Opmerking

Uitsluitend **afdrukklare bestanden (**\*.ps, \*.pcl, \*.jpeg, \*.tiff, \*.pdf, etc.) kunnen vanaf de CWIS-webpagina naar het apparaat worden verzonden.

- 1. Start uw computer en open de browser.
- 2. Voer het IP-adres of het internetadres van het apparaat in het adresveld van de browser in en druk via het toetsenbord van uw computer op de **Enter**-toets.

#### Opmerking

Raadpleeg uw systeembeheerder als u geen toegang krijgt tot het apparaat via CentreWare Internet Services. 3. Selecteer het tabblad Afdrukken in het scherm CentreWare Internet Services.

| Internet Services                                                                                  | Xerox 4127                                                                                                    | 🖴 Gebruiker (aanmelding verifiëren)                                                                                                    |
|----------------------------------------------------------------------------------------------------|----------------------------------------------------------------------------------------------------|----------------------------------------------------------------------------------------------------|
| <u>Status</u> <u>Opdrachten</u>                                                                    | Afdrukken <u>Scan</u> Eigenschappen                                                                                                    | Ondersteuning                                                                                                    |
|                                                                                                    | Opdrachtverzending<br>Afdrukken                                                                                                    |                                                                                                    |
|                                                                                                    | Aantal:<br>Sets:<br>2-zijdig afdrukken:                                                                                                    | 1 (1 - 999)<br>Automatisch v<br>1-zijdig v                                                                                                    |
| Naam:         4127           IP-adres:         IPv4: 13,141.49.96           Status:         Gereed | Nieten:<br>Perforeren:<br>Afleveringsbestemm.:                                                                                                    | Geen nietje 💌<br>Geen perforaties 💌<br>Bov. opvangbak (r) 💌                                                                                                    |
| [Vernieuwen]                                                                                       | Papier<br>Papierinvoer:<br>Papierformaat:<br>Papiersoort:                                                                                                    | Automatisch<br>Niet geselecteerd<br>Niet geselecteerd                                                                                                    |
|                                                                                                    | Aflevering<br>Aflevering:                                                                                                    | Onrriddellijk afdrukken     Proefset     Gebruikers-ID:     Uitgesteld afdrukken     Uur:         0 - 23)     Minuut:         0 - 59)     Beveiligd afdrukken     Gebruikers-D:                                                                              |
|                                                                                                    | Toes<br>Ongeda<br>Bestandsnaam:                                                                                                    | Toegangscode invoeren: (0 - 12 cijfers)<br>gangscode opnieuw invoeren: (0 - 12 cijfers)<br>aan maken<br>Bladeren                                                                                                    |
| XEROX                                                                                              | Wacht tot het venster verschijnt waarin wordt bevestigd d<br>pagina gaat. Anders wordt<br>Opmerking: Vanaf deze pagina kunnen alleen bestanden<br>voor afdrukken naar het apparaat worden verzonden.<br>upgradepagina v | lat de opdracht is verzonden voordat u naar een andere<br>t de opdracht verwijderd.<br>die in de juiste indeling zijn (*.ps, *.pcl, *.jpeg, *.tiff, enz.)<br>Software-upgradebestanden kunnen via de handmatige<br>worden verzonden.<br>, Opdracht verzenden |

- 4. Selecteer een bestand dat u wilt afdrukken door op de toets **Bladeren** te klikken en naar het gewenste bestand te navigeren.
- 5. Selecteer de gewenste afdrukopties.
- 6. Selecteer de toets **Opdracht verzenden** om de opdracht af te drukken.

# Snelstartgids voor gebruikers

# 4

### Hulp krijgen

Voor informatie/assistentie raadpleegt u het volgende:

- Handleiding voor de gebruiker voor informatie over het gebruik van de Xerox 4112/4127.
- Ga voor online hulp naar: <u>www.xerox.com</u>
  - Klik op de link **Support & Drivers**.
  - Typ onder Productnaam 4112/4127 en klik op Zoeken.
  - Zoek uw model (4112 of 4127) in de weergegeven lijst.
  - Klik op de relevante link voor de gewenste informatie: Support, Drivers & Downloads of Documentatie.
- U kunt ook bellen voor technische hulp.
  - Bel 1-800-275-9376 toestel 871 in de **VS**.
  - Bel 1-800-939-3769 in Canada.
  - Ga in **Europa** naar <u>www.xerox.com</u> en selecteer de koppeling <u>Contact</u> om een telefoonnummer voor uw land op te zoeken.

### Functies in het scherm Alle diensten

| Pictogram               | Functie                                                                                                    | Pictogram                    | Functie                                                                                                    |
|-------------------------|----------------------------------------------------------------------------------------------------|------------------------------|----------------------------------------------------------------------------------------------------|
| Kopiëren                | Kopiëren biedt toegang tot het kopieer-<br>scherm, waar u kopieeropdrachten kunt<br>programmeren.                 | Scannen naar PC              | Met Scannen naar PC<br>creëert u elektroni-<br>sche bestanden van<br>papieren originelen en<br>stuurt u deze naar uw<br>pc of een andere<br>externe opslagplaats. |
| E-mail                  | Met E-mail kunt u documenten scannen<br>en e-mailen.                                                              | Verzenden uit<br>mailbox     | Met Verzenden uit<br>mailbox kunt u<br>documenten uit uw<br>mailbox afdrukken,<br>e-mailen of faxen.                                                              |
| Scannen naar<br>mailbox | Met Scannen naar mailbox creëert u<br>elektronische bestanden en slaat u deze<br>op de 4112/4127 in mailboxen op. | Opgeslagen<br>programmering  | Met Opgeslagen<br>programmering slaat u<br>opdrachtstappen als<br>enkele opdracht op.                                                                             |
| Netwerkscannen          | Met Netwerkscannen creëert u een<br>elektronisch bestand van een papieren<br>origineel.                           | Opdrachtstroom<br>- schema's | Met Opdrachtstroom-<br>schema's kunt u met<br>één sjabloon gebruik<br>maken van meerdere<br>diensten.                                                             |

### Onderdelen in de gebruikersinterface

| Onderdeel         | Functie                                                                                                    | Onderdeel                                         | Functie                                                                                                    |
|-------------------|----------------------------------------------------------------------------------------------------|---------------------------------------------------|----------------------------------------------------------------------------------------------------|
| Bedieningspaneel  | Hierop kunt u met de toetsen<br>functies selecteren.                                                                                                    | Stop                                              | Druk op deze toets<br>om de huidige<br>kopieeropdracht of<br>communicatie te<br>stoppen.                                         |
| Aanraakscherm     | Via het aanraakscherm kunt u<br>selecties maken.                                                                                                    | Start (1)                                         | Druk op deze toets<br>om het kopieerpro-<br>ces te starten.                                                                      |
| Diensten          | Druk op deze toets voor toe-<br>gang tot de dienstenschermen,<br>zoals Kopiëren, Scannen naar<br>mailbox, etc.                                                                                | Cijfertoetsen<br>1 2 3<br>4 5 6<br>7 8 9<br>* 0 # | Druk op deze toetsen<br>om numerieke waar-<br>den, zoals het aantal<br>kopieën, in te voeren.                                    |
| Opdrachtstatus    | Druk op deze toets om toepas-<br>singsschermen voor Opdracht-<br>status te zien, opdrachten te<br>bevestigen of te annuleren of<br>opgeslagen documenten te<br>bevestigen of af te drukken.   | Wissen                                            | Druk op deze toets<br>om een numerieke<br>waarde te wissen of<br>als u hiertoe via de<br>gebruikersinterface<br>opdracht krijgt. |
| Apparaatstatus    | Selecteer toepassingen in<br>Apparaatstatus, zoals informa-<br>tie over facturering en ver-<br>bruiksartikelen.                                                                               | Taal 🧎                                            | Gebruik deze toets<br>om de taal van het<br>scherm te selecteren.                                                                |
| Energiespaarstand | Gaat branden als het apparaat<br>in de energiespaarstand staat.<br>Druk op deze toets om de ener-<br>giespaarstand te annuleren.                                                              | Aan-/afmelden                                     | Deze toets wordt<br>gebruikt voor aan-<br>melding in modi die<br>door de systeembe-<br>heerder worden<br>gebruikt.               |
| Alles wissen      | Hiermee wist u alle<br>programmering en keert u<br>terug naar alle<br>standaardinstellingen.                                                                                                  | Helderheidsknop                                   | Gebruik deze toets<br>om de helderheid van<br>het aanraakscherm<br>aan te passen.                                                |
| Onderbreken       | Druk op deze toets om kopiëren<br>of afdrukken te onderbreken<br>om voorrang aan een opdracht<br>met hogere prioriteit te geven.<br>Druk de toets nogmaals in om<br>de opdracht te hervatten. |                                                   |                                                                                                    |

Snelstartgids voor gebruikers

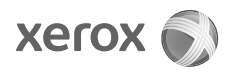